## Themenschwerpunkte

Alle Themenschwerpunkte sind über die "Promotion/Pakete" zu buchen.

Die Promotion/Pakete finden sich im "Burger-Menü"...

| Auftr. 10 | 075852               | Prir    | nt-Position       | Beilagen-Position | Online-Position   | Freie Position | Dokun |                                 | Promotion/Paket | • | € 0,00 |
|-----------|----------------------|---------|-------------------|-------------------|-------------------|----------------|-------|---------------------------------|-----------------|---|--------|
| Auftra    | aneher               | Insere  | ent wählen        |                   | Dokumente         |                |       | F                               | Reports         |   |        |
| Benjan    | nin Pichle           |         | ent entfernen     |                   | Auftrag kopier    | en             |       | ŀ                               | Herkunft        |   |        |
|           |                      | Print-I | Position          |                   | ▼ Portal          |                |       | Promotion/Paket                 |                 |   |        |
| 8010 G    | iraz                 | Beilag  | Beilagen-Position |                   | Verschiedenes     |                |       | Dokumenten-Check-Queue-Einträge |                 |   |        |
| Tel. +43  | 3316 875<br>hnung/Ül | Online  | Online-Position   |                   | Auftragskriterien |                |       | Preisberechnung                 |                 |   |        |
|           |                      | Freie I | Freie Position    |                   | Notizen           |                |       | Konfigurieren                   |                 |   |        |
|           |                      | ▶ Repor | ts                |                   | Belegexen         | plare          |       |                                 |                 |   |        |

...wenn man das "Dreieck" bei Portal aufklappt...mit dem Button "Konfigurieren" ganz unten...

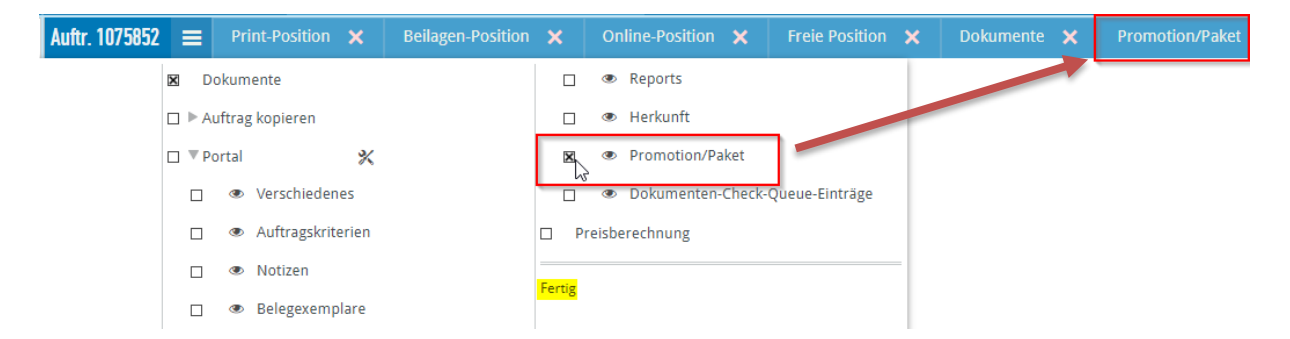

... und der Checkbox bei "Promotion/Paket" kann man sich diesen Button oben in der Leiste fixieren!

Nach dem Klick auf den Button "Promotion/Paket", erhält man auf der nächsten Seite die Info, dass kein Paket aktuell zugeordnet ist...

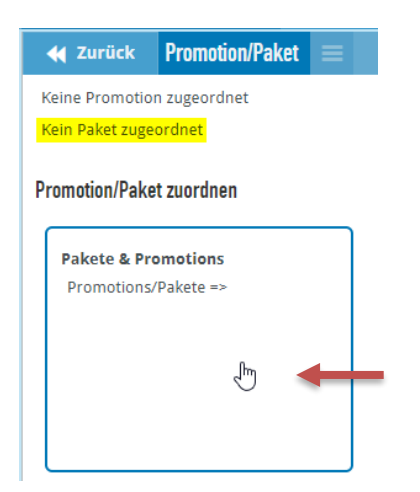

...klickt man unten in das Quadrat bei "Promotion/Paket zuordnen" öffnet sich die Liste aller verfügbaren Pakete. Für einzelne Themenschwerpunkte gibt es je nach den im Preis inkludierten Leistungen unterschiedlich viele Pakete.

| 🗲 Zurück       | Pakete & Promotions         | ≡ | Paket dem Auftrag zuordnen <b>Q Such</b>        | ne           |  |  |  |  |  |
|----------------|-----------------------------|---|-------------------------------------------------|--------------|--|--|--|--|--|
| Promotions/P   | Promotions/Pakete (27)      |   |                                                 |              |  |  |  |  |  |
| Kurzname       |                             |   | Name                                            | Sichtbar bis |  |  |  |  |  |
| 10 Jahre Kinde | rzeitung (Kombi mit KiZe)   |   | 10 Jahre Kinderzeitung - Kombi Kleine Zeitung - | 11.01.2021   |  |  |  |  |  |
| 10 Jahre Kinde | rzeitung (Kombi mit KiZe) P | R | 10 Jahre Kinderzeitung - Kombi Kleine Zeitung - | 11.01.2021   |  |  |  |  |  |
| 10 Jahre Kinde | rzeitung (Mantel)           |   | 10 Jahre Kinderzeitung (Mantel)                 | 11.01.2021   |  |  |  |  |  |
| 10 Jahre Kinde | rzeitung (Mantel) PR        |   | 10 Jahre Kinderzeitung (Mantel) PR              | 11.01.2021   |  |  |  |  |  |
| _PR Print      |                             |   | _PR Print                                       | 22.02.2222   |  |  |  |  |  |
| Ausgesprocher  | n                           |   | Ausgesprochen                                   | 31.12.2021   |  |  |  |  |  |
| Auto-Neujahrs  | aktion                      |   | Auto-Neujahrsaktion                             | 26.02.2021   |  |  |  |  |  |
| Bulme          |                             |   | TS Bulme - Eine Schule stellt sich vor          | 26.01.2021   |  |  |  |  |  |
| Häuslbauer Ste | eiermark 🚽 🖿                |   | TS Häuslbauer Steiermark                        | 18.01.2021   |  |  |  |  |  |
| Häuslbauer Ste | eiermark PR                 |   | TS Häuslbauer Steiermark PR                     | 18.01.2021   |  |  |  |  |  |
| Job-Raumanze   | igen Kombi                  |   | Job-Kombi: Raumanzeige + Job-Ticker             | 31.12.2021   |  |  |  |  |  |

Durch Klick in eine Zeile wählt man ein Paket aus (blau markiert) und kann es über den Button "Paket dem Auftrag zuordnen" zuweisen.

Nun bekommt man die Info, dass das Paket zugeordnet ist...

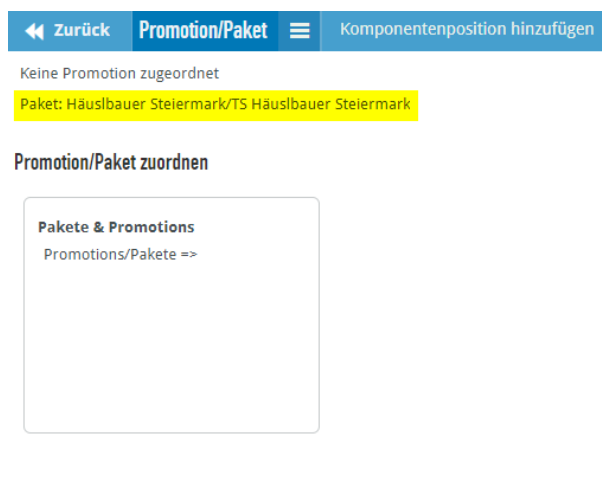

...und kann über den Button "Komponentenposition hinzufügen" (Burger-Menü) die hinterlegten Positionen erzeugen.

| ✓ Zurück TS Häuslbauer Steiermark      | K Komponentenposition hinzufügen                                               | <b>৲</b> €0,00 ▼ |
|----------------------------------------|--------------------------------------------------------------------------------|------------------|
| Alle Ausgewählte                       |                                                                                |                  |
| Anzeige                                | Anzahl Erster Termin Anzeigenart Soll-Breite Soll-Höhe Seitenteil Muster Farbe | Motiv mehr       |
| Online                                 | Anzahl Erster Termin Werbeform Anzahl BelAnteil Länge in Tagen                 |                  |
| Häuslbauer Steiermark Online           | 1 29.01.2021 🕱 Programm: 💌 1 100% 💌                                            |                  |
| Freie Position                         | Anzahl Erster Termin Anzahl                                                    |                  |
| Häuslbauer Steiermark Farbhinterlegung | 29.01.2021 🕅 1                                                                 |                  |

Je nach Themenschwerpunkt sind bestimmte Produkte (Anzeigen, Online, Freie Positionen) angelegt und entweder verpflichtend zu buchen, oder können ganz links in der Checkbox "abgewählt" werden.

**ACHTUNG:** Einem Angebot kann immer nur 1 Promotion/Paket zugeordnet werden. Es dürfen nicht Produkte/Leistungen aus unterschiedlichen Paketen (Themenschwerpunkten) in 1 Angebot erfasst werden. Das bedeutet für jeden Themenschwerpunkt muss ein eigenes Angebot erstellt werden. Ein

Angebot, dass eine Paketzuordnung hat, muss auch immer die jeweiligen Paketpositionen (im Paket als verpflichtend definierten Produkte) enthalten. Die Paketzuordnung darf nicht nachträglich gewechselt werden, da sonst die Produktstruktur mit den definierte Leistungen nicht mehr stimmt und Fehler in der weiteren Bearbeitung ausgelöst werden.

Es kann der Einschalttag gewählt werden, die Ausgabe...

| Anzeige                                | Anzahl | Erster Termin | Anzeigenart   | Soll-Breite | Soll-Höhe  | Seitenteil                                    | Muster | Farbe         |
|----------------------------------------|--------|---------------|---------------|-------------|------------|-----------------------------------------------|--------|---------------|
| Häuslbauer Steiermark Print            | 1      | 29.01.2021    | Vollvorlage 🔻 | 1,00        | 45,00      | iertel_Seite                                  | -      | ▼ 4C (CMYK) ▼ |
| Online                                 | Anzahl | Erster Termin | Werbeform     | Anzahl      | Bel.Anteil | 2_Sp_45                                       |        |               |
| 🛛 Häuslbauer Steiermark Online         | 1      | 29.01.2021    | Programm: 🔻   | 1           | 100% 💌     | Achtel_Seite_ho<br>Doppelseite<br>Ganze_Seite | ch TS  |               |
| Freie Position                         | Anzahl | Erster Termin | Anzahl        |             |            | Halbe_Seite_Ho                                | ch TS  |               |
| Häuslbauer Steiermark Farbhinterlegung | 1      | 29.01.2021    | 1             |             |            | Viertel_Seite_Qu<br>Viertel_Seite_ho          | och TS |               |

...die Größe der Print-Anzeige (über Seitenteil).

Auch bei der Online-Position gibt es je nach Produkt auch Auswahlmöglichkeiten bei Werbeform oder der Anzahl der Sichtkontakte.

| Online                                  | Anzahl | Erster Termin | Werbeform   | Anzahl          | Bel.Anteil       | Länge in Tagen |
|-----------------------------------------|--------|---------------|-------------|-----------------|------------------|----------------|
| ✓ Häuslbauer Steiermark Online          | 1      | 29.01.2021 30 | Programm    | 1               | 100% 💌           |                |
| Freie Position                          | Anzahl | Erster Termin | Programmati | c Paket L (Prog | rammatic Paket L | (0×0))         |
| 🗌 Häuslbauer Steiermark Farbhinterlegun | g 1    | 29.01.2021    | Programmati | c Paket S (Prog | rammatic Paket S | (0×0))         |

Über den Button "Komponentenpositionen hinzufügen" werden nun die Positionen so erstellt.

| 🗲 Zurück                    | TS Häuslbauer Steiermar       | k Komponentenp       | osition hinzufügen ┥ 🗕  | _          |                |        |             |
|-----------------------------|-------------------------------|----------------------|-------------------------|------------|----------------|--------|-------------|
| Alle Au                     | isgewählte                    |                      |                         |            |                |        |             |
| Anzeige                     |                               | Anzahl Erster Termin | Anzeigenart Soll-Breite | Soll-Höhe  | Seitenteil     | Muster | Farbe       |
| Häuslbauer Steiermark Print |                               | 1 29.01.2021         | Vollvorlage 👻 4,00      | 135,00     | Halbe_Seite 💌  |        | 4C (CMYK) 💌 |
| Online                      |                               | Anzahl Erster Termin | Werbeform Anzahl        | Bel.Anteil | Länge in Tagen |        |             |
| ✓ Häuslbaue                 | er Steiermark Online          | 1 29.01.2021         | Programm: 🔻 1           | 100% 💌     |                |        |             |
| Freie Positio               | n                             | Anzahl Erster Termin | Anzahl                  |            |                |        |             |
| ✓ Häuslbaue                 | er Steiermark Farbhinterlegun | lg 1 29.01.2021      | 10                      |            |                |        |             |